## How to Submit a Warranty Claim

First of all, we are sorry you are having an issue. While we always strive for perfection, we realize that warranties exist for a reason. Let's get it resolved, shall we?

If you signed a Sales Contract on or after 1/1/24, these are the steps to follow to submit a warranty request. Select the proper date range on the Warranty Resources page at BuildKeystone.com, then select the submit a claim button. After logging in, you will see a screen similar to the one below:

| HOMES                                    |                                   | zTest Lot 99                   |                   |                           |                         |  |  |
|------------------------------------------|-----------------------------------|--------------------------------|-------------------|---------------------------|-------------------------|--|--|
|                                          |                                   | Ν                              | <u>ly Account</u> | <u>Contact</u>            | Logout                  |  |  |
| Home<br>Lafe                             | Amenities                         | Letters Email<br>Archive       | Progress          | L<br>Service              | Reference &<br>Warranty |  |  |
| 500 S.                                   |                                   |                                |                   | 201 - Ox                  |                         |  |  |
| Welcome to your private new<br>Home Info | home portal! Here you will find a | wealth of specific information | on about your ne  | w home purcha<br>Your Hom | ase.<br>e               |  |  |
| Project                                  | 00 Master                         |                                |                   |                           |                         |  |  |
| Name                                     | zTest Lot 999                     |                                |                   | All Plans And             | d Files                 |  |  |
| Model                                    | Ashford (Ashford), 3 BRs,         | 2 Baths                        |                   |                           |                         |  |  |
| Buyer Purchase Date                      |                                   |                                |                   |                           |                         |  |  |
| Buyer Closing Date                       |                                   |                                |                   |                           |                         |  |  |
| City Address                             | 16 Breezeway Street               |                                |                   |                           |                         |  |  |
| Zip Code                                 |                                   |                                |                   |                           |                         |  |  |
|                                          |                                   |                                |                   |                           |                         |  |  |

This is your home's main page. There are a variety of different actions you can take from here, as you can see. One of the main actions you will take here is to submit any Warranty requests.

All requests must be submitted via this War- ranty Portal. To do so, follow the steps below:

Step 1.) Select the "Service" icon in the top blue bar:

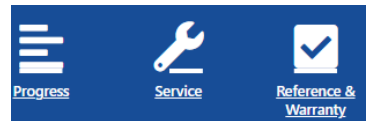

This brings up the **Service** menu:

|                                     | Map & Talk            | Letters           | Email<br>Archive | Progress | Service    | Reference &<br>Warranty | <u>?</u>      |
|-------------------------------------|-----------------------|-------------------|------------------|----------|------------|-------------------------|---------------|
| Service<br>Review completed and out | standing service work | in your new home. |                  |          |            |                         |               |
| Service Details                     |                       |                   |                  |          | Service R  | equest                  |               |
| Name                                | zTest Lot 999         |                   |                  |          | Location   |                         | zTest Lot 999 |
| Buyer Purchase Date                 |                       |                   |                  |          | Deficienc  | y Type                  | Other 🗸       |
| Buyer Closing Date                  |                       |                   |                  |          | Descriptio | on                      |               |
| Buyer PDI Date                      |                       |                   |                  |          |            |                         |               |
| PDI Representative                  | NA                    |                   |                  |          |            |                         |               |
| Service Representative              | NA                    |                   |                  |          |            |                         | Send Request  |
|                                     |                       |                   |                  |          |            |                         |               |

Step 2.) Create an open ticket for Warranty Items:

The left hand column provides you with information on your home's address/closing date, etc. The right hand column is the Service Request box. This is where you create open tickets for Warranty items.

| Service Request |              |
|-----------------|--------------|
| Location        | Warranty 🗸   |
| Deficiency Type | Other 🗸      |
| Description     |              |
|                 | Send Request |

## Step 3.) Fill out the information requested

Location: Drop down menu listing the areas in the home; select the appropriate room/area

<u>Deficiency Type</u>: Drop down menu listing the type of deficiency (issue). Choose from the menu (select Other if you do not see it listed).

<u>Description</u>: Fill out with a complete description of the issue, and the area of the home if it isn't includ- ed in the drop down menu under "Location". Please be specific, the more info you provide, the better our Trade Partners will be prepared when they arrive.

<u>Attachment</u>: Submit a photo of the issue. Trade Partners request photos of all issues so they know the scope of the work. You may attach multiple photos.

Step 4.) VERY IMPORTANT !! Make sure to click "Send Request"

Send Request: Once you have completed all info above and attached your photos, hit Send Request.

## That's it!

Your request will be routed to the appropriate Trade Partner, who will contact you to set up an appointment. Please be aware that for non-emergency issues this may take a few days, depending on current scheduling.

If you have any other questions, please feel free to contact us at either <u>warranty@buildkeystone.com</u>, or 706-651-0075, ext. 200.